# METTLER TOLEDO

# SOLO®MAX Automatic Wrapper Quick Reference Guide

647-2000 Series Machines

64057919 R03

#### METTLER TOLEDO Customer Feedback

If you have a problem with one of our products or publications, or just a suggestion on how we can serve you better, please fill out this form and send it to the address on the opposite side of this page (U.S. postage paid), or fax it to us at (614) 438-4355. Your feedback will help us to improve product performance, quality, and service.

| Part / Product Name: | Date: |
|----------------------|-------|
| Part / Model Number: |       |
| Sold By:             |       |
| Customer Name:       |       |
| Address:             |       |
| Phone/Fax Number:    |       |
| Your Comments:       |       |
|                      |       |
|                      |       |
|                      |       |
|                      |       |
|                      |       |
|                      |       |
|                      |       |
|                      |       |
|                      |       |
|                      |       |
|                      |       |
|                      |       |
|                      |       |
|                      |       |
|                      |       |
|                      |       |
|                      |       |
|                      |       |
|                      |       |
|                      |       |

Fold First

# 

NO POSTAGE NECESSARY IF MAILED IN THE UNITED STATES

#### BUSINESS REPLY MAIL FIRST CLASS PERMIT NO. 414 COLUMBUS, OH

POSTAGE WILL BE PAID BY ADDRESSEE

Mettler-Toledo, LLC Retail Quality Manager - MTWT P.O. Box 1705 Columbus, OH 43216 USA

hlululludduddduddd

## Contents

| Operator Safety             | 4  |
|-----------------------------|----|
| Important Components        | 5  |
| Control Panel               | 6  |
| Startup                     | 7  |
| Stopping the Machine        | 8  |
| Wrapping Programs           | 9  |
| Sealing Belt Temperature    | 10 |
| Tray Specifications         | 11 |
| Loading Trays               | 12 |
| Tray Orientation            | 13 |
| Film Specifications         | 14 |
| Loading Film                | 15 |
| Daily Cleaning              | 17 |
| Weekly Cleaning             | 19 |
| Cleaning the Package Lifter |    |
| Troubleshooting             |    |
| Operation Codes             | 24 |
| Fault Codes                 | 25 |
| Dimensions                  | 34 |
| General Specifications      | 35 |

#### **Operator Safety**

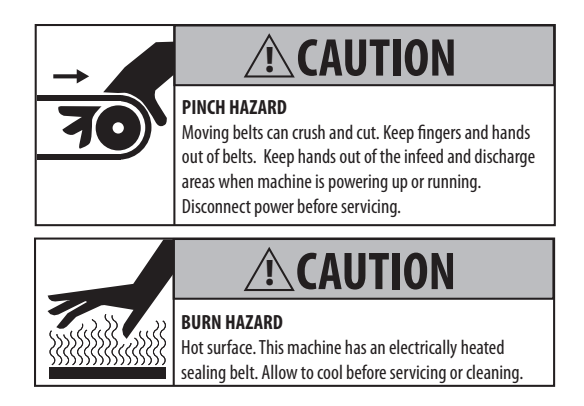

### Read this manual before operating or servicing this equipment

Follow these instructions carefully.

**Do not allow** untrained personnel to operate, clean, inspect, maintain, service, or tamper with this equipment.

**Always disconnect** this equipment from the power source before cleaning or performing maintenance.

Observe all posted warning decals on the machine.

The machine has an electrically heated sealing belt. Be careful when working near the belt.

Keep hands clear of the infeed entrance and the sealing belt exit opening while the machine is operating.

**Only wrap** the indicated tray sizes described in the Tray Reference section of this manual.

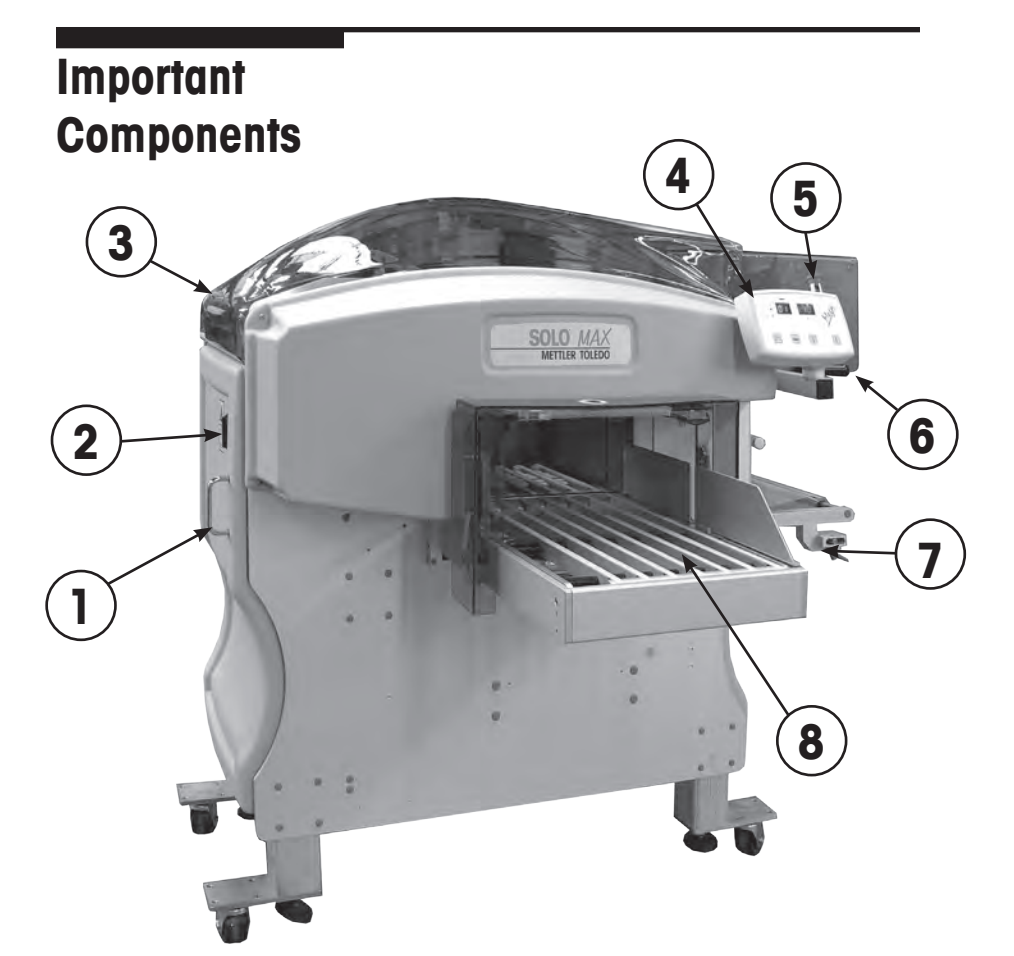

| 1 | Side Door                 |  |
|---|---------------------------|--|
| 2 | Main Power Switch         |  |
| 3 | Top Cover                 |  |
| 4 | Control Panel             |  |
| 5 | Emergency Stop Pushbutton |  |
| 6 | Sealing Belt              |  |
| 7 | Film Supply               |  |
| 8 | Infeed Conveyor           |  |

#### 

| F2         | START button (machine start). S1 must be released in order to start the machine. Also used with F3 to set Sealing Belt Temperature.            |  |
|------------|----------------------------------------------------------------------------------------------------|--|
| F3         | Used for Film Cutting and Sealing Belt Tem-<br>perature Setup.                                                                                 |  |
| F4         | Wrapping Program selection button.                                                                                                    |  |
| F5         | Wrapping mode (not used, Europe only).                                                                                                    |  |
| F6         | This display will show the sealing belt temper-<br>ature in normal operation or status and error<br>codes in the event of machine malfunction. |  |
| F7         | Working program display.                                                                                                    |  |
|            | Wrapping Mode LED.                                                                                                    |  |
|            | a - LED off = Wrapping Only (Normal Mode)                                                                                                    |  |
| "          | b - LED on = Wrapping/weighing (not used)                                                                                                    |  |
|            | c - LED flashing= Weighing Only (not used)                                                                                                    |  |
| <b>S</b> 1 | Emergency Stop Button - Press to stop ma-<br>chine, pull up and turn to release.                                                               |  |

#### Startup

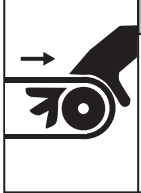

#### **A**CAUTION

#### PINCH HAZARD

Moving belts can crush and cut. Keep fingers and hands out of belts. Keep hands out of the infeed and discharge areas when machine is powering up or running. Do not place objects on the infeed belts. Disconnect power before servicing.

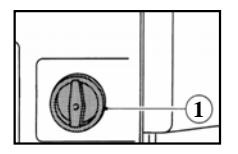

Switch the machine power on by turning the main power switch (1) to ON. Release the Stop Button on the console by rotating and pulling the button up. When the machine is warming up, the display will show machine code OO and the sealing belt temperature program will blink off and on. When the preset sealing belt temperature has been reached, the display will be on steady (not blinking).

When the Start Button (F2) is pressed, the machine will perform a timing cycle. At the end of the timing cycle, the machine is ready for use.

| OPERATION                          | DISPLAY | DESCRIPTION                                                                                                    |
|------------------------------------|---------|----------------------------------------------------------------------------------------------------|
| Machine ready to operate           | F7 F6   | F6 shows the sealing belt temperature (not blinking). F7 shows the current program, 01, 03, 05, etc.                                            |
| Change sealing belt<br>temperature | F6      | To modify the code, press and hold<br>both buttons F3 and F2 simultaneously<br>until F6 shows the required code.                                |
| Select Wrapping Program            | F7      | Press button F4 until the display F7 shows the required wrapping program.                                                                       |
| Machine in emergency<br>stop       | F6      | Display F6 will show the 3-digit error<br>code. To start again after taking care of<br>what caused the stop code, press the<br>START button F2. |
| Film cut                           |         | Press and hold button F3 for more than 5 seconds.                                                                                               |

#### Stopping the Machine

The SOLO® MAX is equipped with an Emergency Stop Button located on top of the Control Panel. To stop the machine, press the button down. To release the machine from emergency stop, turn the button and pull up. You can then press the Start button on the Control Panel to restart the machine.

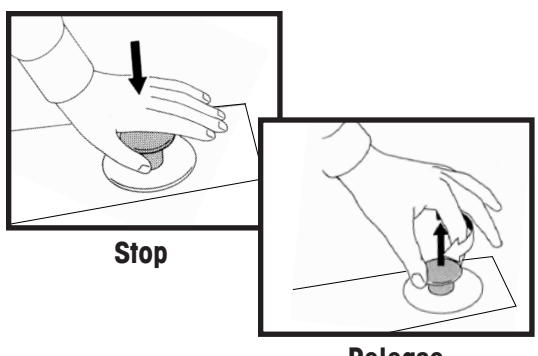

Release

There are three ways to stop the machine:

- Push Stop ButtonOpen Top Cover
- Dipen Side Cover

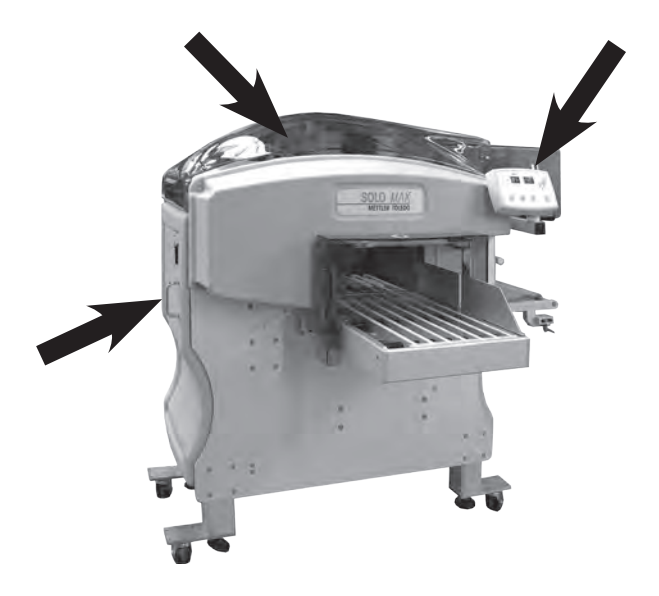

#### Wrapping Programs

The Program Button (F4) is used to select the package wrapping program. Press the button to toggle through the selections. The program number will be shown on the left display (F7) indicated by the package symbol.

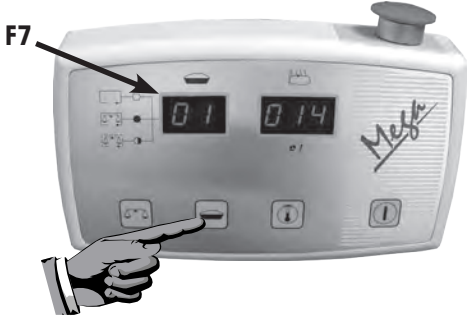

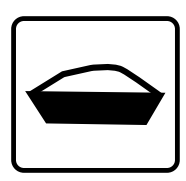

Press to toggle through the programs.

| 01 | Standard<br>Tension<br>Maximum<br>Speed                                                                                                    | Highest tension stretch wrap at maxi-<br>mum speed for all small and medium<br>size trays with a low profile.                                                                                             |  |
|----|----------------------------------------------------------------------------------------------------|----------------------------------------------------------------------------------------------------|--|
| 03 | Standard<br>Tension<br>ReducedReduced tension stretch wrap at a<br>slightly reduced speed. This program<br>should be used when wrapping larger<br>higher profile trays. This program can<br>also be used when wrapping products<br>in black trays.  |                                                                                                    |  |
| 05 | Reduced<br>Tension,<br>Standard<br>Speed                                                                                                    | Reduced stretch wrap at a reduced<br>speed for large, high profile unstable<br>trays, or for delicate and / or soft pack-<br>ages. This program should also be<br>used when wrapping clear plastic trays. |  |
| 07 | Reduced<br>Tension,<br>ReducedReduced stretch wrap at a slightly<br>reduced speed for more reliable opera-<br>tion with larger, high profile unstable<br>trays. (Frozen fish, produce or any<br>product which is not stable when being<br>wrapped.) |                                                                                                    |  |
| 09 | #9 Trays<br>Reduced<br>Speed                                                                                                    | Reduced stretch wrap at a slightly re-<br>duced speed for more reliable operation<br>with larger high profile 9s and 10X14<br>trays.                                                                      |  |
| 10 | #10 Trays<br>Std Speed                                                                                                    | Use only when wrapping low profile 10s trays in the portrait mode.                                                                                                    |  |

#### Sealing Belt Temperature

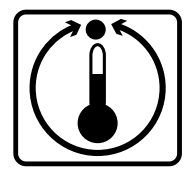

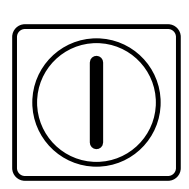

To set the Sealing Belt temperature, press and hold both the Temperature button (F3) and the Start button (F2). After a few seconds, the temperature display (F6) will increment the value automatically. Release the buttons when the desired value is displayed. Alternately, you can release the Start button and press to increment the value by one on each press of the button. The temperature range in relation to the codes is shown in the table below.

The recommended temperature range is between 20 and 21 (135°C to 138°C). In colder rooms, the temperature may need to be set slightly higher and in warmer rooms, the temperature may need to be set lower.

Check the bottom of the wrapped tray after allowing at least 30 minutes for the temperature to stabalize. If the film is melted, reduce the temperature. If the film is not sealed properly or if the film opens easily, increase the temperature.

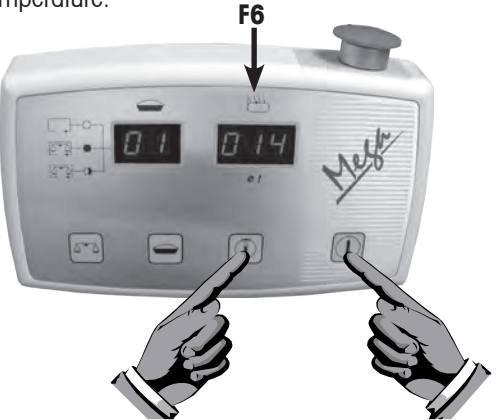

| 00 | Heat OFF                                  |
|----|-------------------------------------------|
| 01 | 78°C (172°F)                              |
| 02 | 81°C (178°F)                              |
|    | 1 unit on Display (F6) equals 3°C (5.5°F) |
| 40 | Maximum 195°C (383°F)                     |

# Tray

**Specifications** All products must be completely contained in the trays. The trays must also be stiff enough to support the product properly.

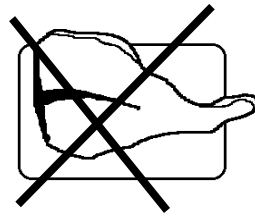

The tray dimensions used in the SOLO® MAX must fall within the following limits.

|   | Minimum<br>(mm) | Minimum<br>(Inches) | Maximum<br>(mm) | Maximum<br>(Inches) |
|---|-----------------|---------------------|-----------------|---------------------|
| L | 180             | 7.1                 | 400             | 15.8                |
| W | 130             | 5.1                 | 260             | 10.3                |
| Н | 20              | 0.8                 | 140             | 5.5                 |

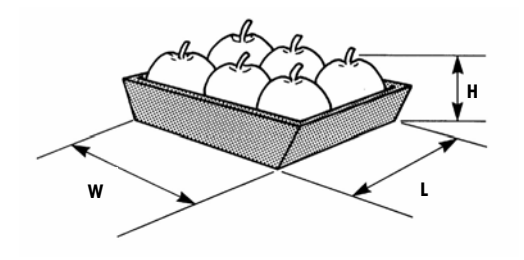

#### Loading Trays

The MAX detects the tray when it is placed on the infeed conveyor using a photoeye. The tray must be set against, and aligned with, the infeed guide, as shown below. The trays must not be spaced closer than 3 cm (1.2 inches), shown as measurement S in the illustration below.

If the dimensions of the tray exceed the maximum allowed by the machine, the machine will stop in emergency mode and reject the tray.

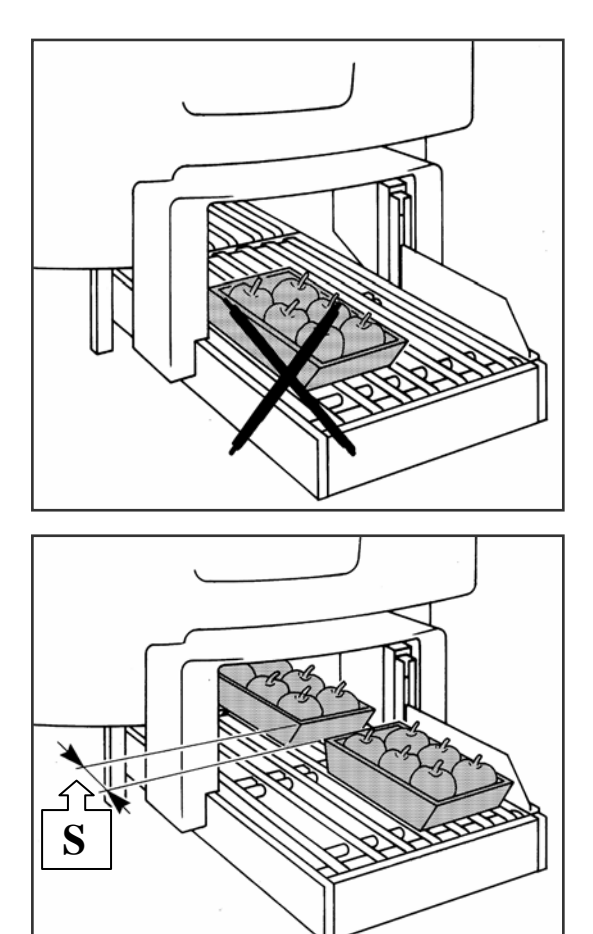

#### Tray Orientation

Use the illustrations below for the best orientation to load the trays on the infeed.

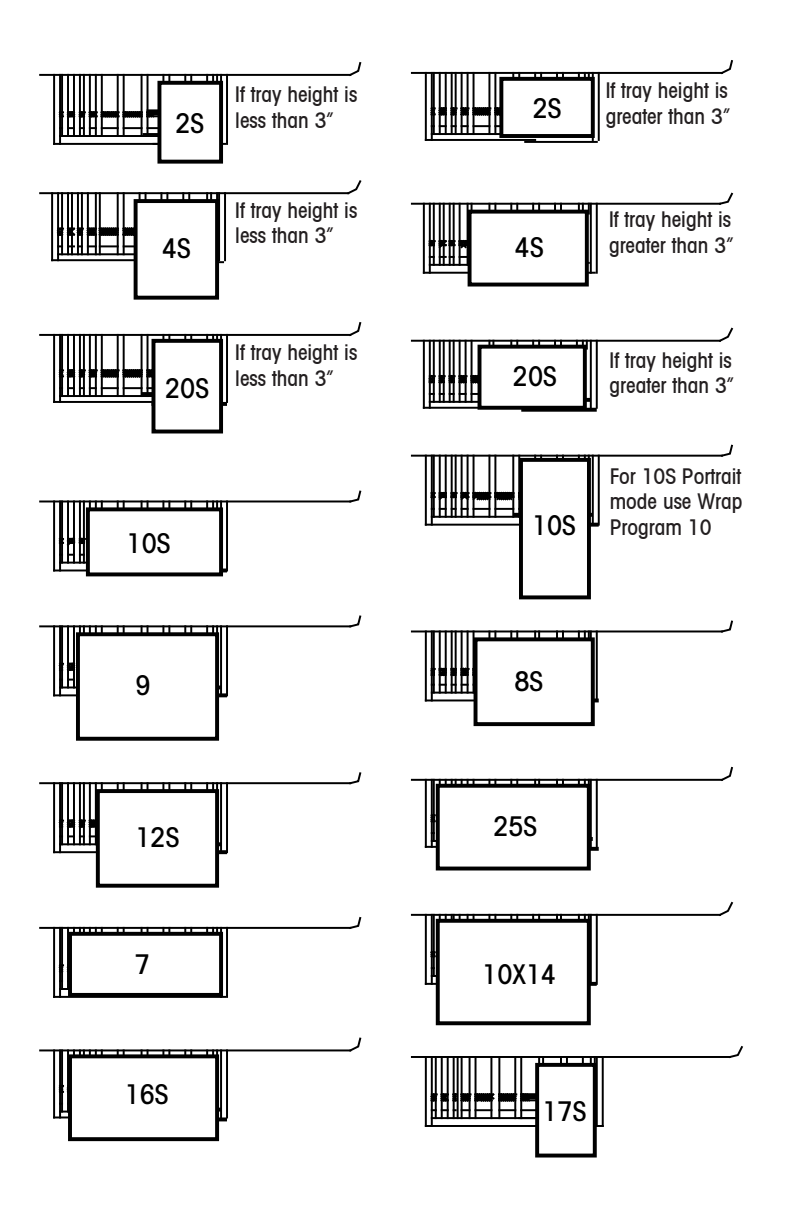

#### Film Specifications

A high quality stretch film, designed to work on the MAX wrapper is available through Mettler Toledo, Inc. Aftermarket services. Contact your local METTLER TO-LEDO® representative for more information on this film and recommendations for other films that will work on the MAX wrapper. The MAX uses 13" film with the following specifications.

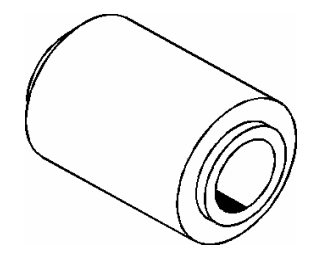

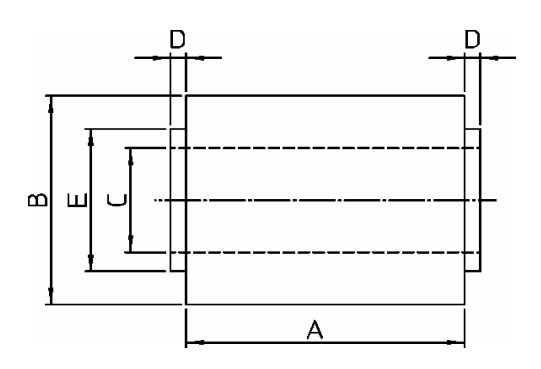

- A = 330.2mm (13.0")
- B = Outer diameter of the reel max 220mm (8.66")
- C = Inner diameter 75mm (3")
- D = Less or equal to 16mm (0.63'')
- E = Less than 92mm (3.6")

#### Loading Film

Press the Stop Button. Hold film bobbin shaft and rotate the knob (A) counterclockwise to release any empty rolls. Slide the empty roll out off of the shaft.

Raise the lower roller and lock in the raised position with hanger (D).

Insert the new film roll (B) onto the shaft until the edge contacts the film roll stop (C). The film should unroll counterclockwise from the bottom of the roll.

Hold the film roll and rotate the knob (A) clockwise to tighten the film reel on the shaft.

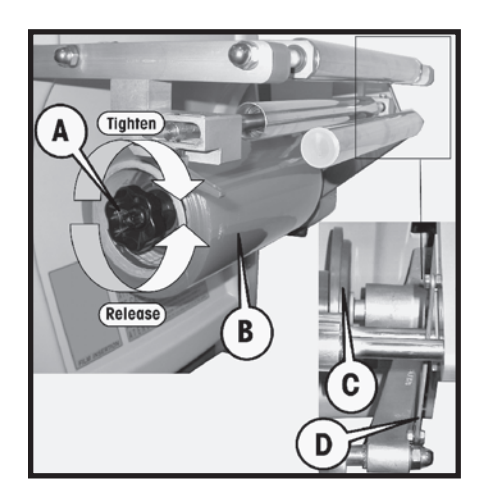

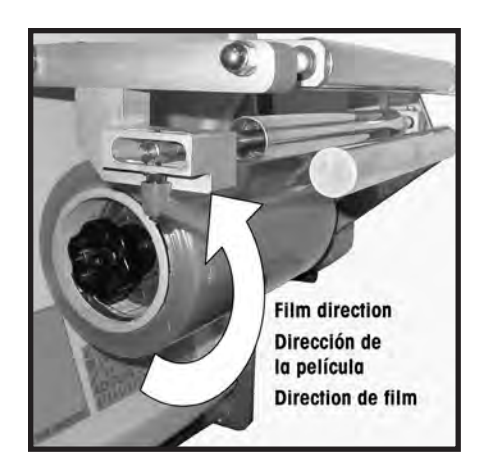

Open the top cover. Using handle (H), lift the sealina belt (I). Careful! The sec ing belt may be hot.

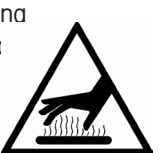

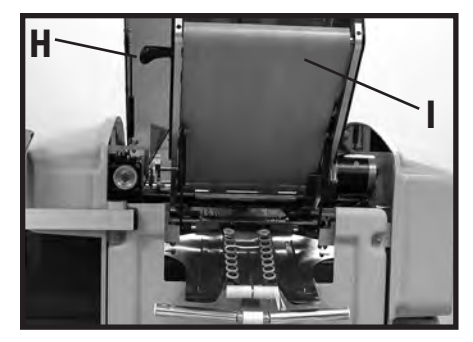

### Loading Film (cont.)

Unroll the film and route the film:

- Over Roller R1
- Under Stretcher Roller R2
- Over Roller R3
- Behind Roller R4
- Over Roller R5
- Into the Film Folders R6
- Be sure the film pulls freely and is not caught on any of the film folder wheels.
- Release hanger lock (D)

Hold the film so it will not slip back, then using Handle (H), lower the sealing belt (I) back down to the rest position.

Pull the film through until it widens out evenly on both sides.Hang on to the film and close the top cover. Release the Stop Button (F1). Keeping the film slightly stretched, press and hold the film cut button (F3) (on the control panel) to cut the film.

For proper operation, the film must be centered in the machine. If the film does not track correctly, use the film tracking adjustment knob (A1) to move the film in the direction of the arrows shown on the decal.

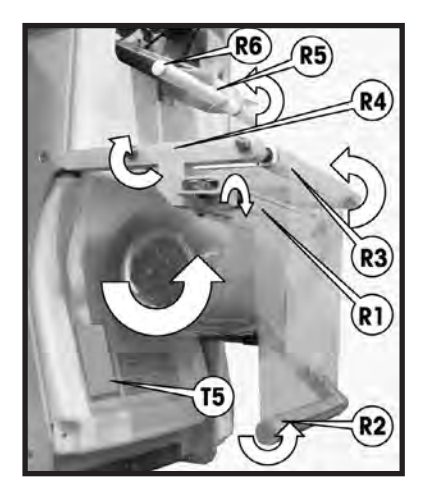

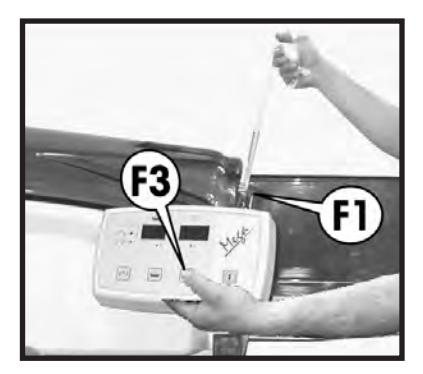

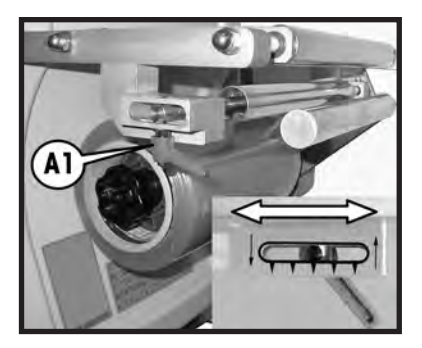

#### Daily Cleaning

Always disconnect power before cleaning or performing maintenance on the machine. Turn the main power switch to off (0).

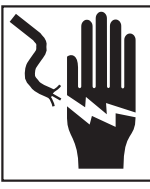

#### WARNING

**ELECTRICAL SHOCK HAZARD** Disconnect and lock out all power to this unit before removing or installing the fuse, cleaning, or servicing.

Open the top cover. Inspect the side clamps and remove any film or product from the clamps. Clean the side clamps with a soft cloth and hot water. Press down on each side clamp to open the clamp, exposing the pads. Clean each with a soft cloth and hot water. Dry the pads with a soft cloth. The pads must be dry before using the wrapper.

Remove the film and clean the center clamp and pusher with a soft cloth and hot water.

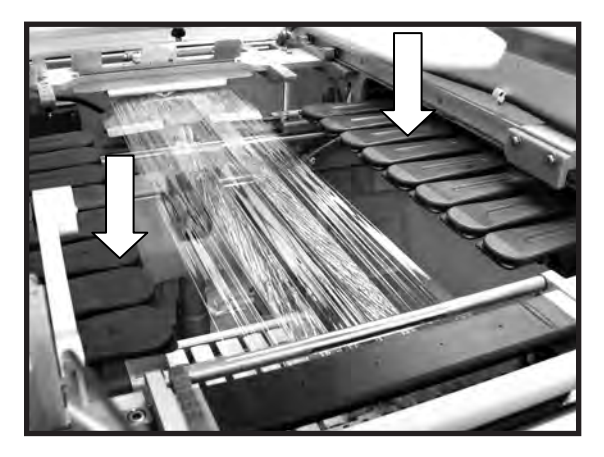

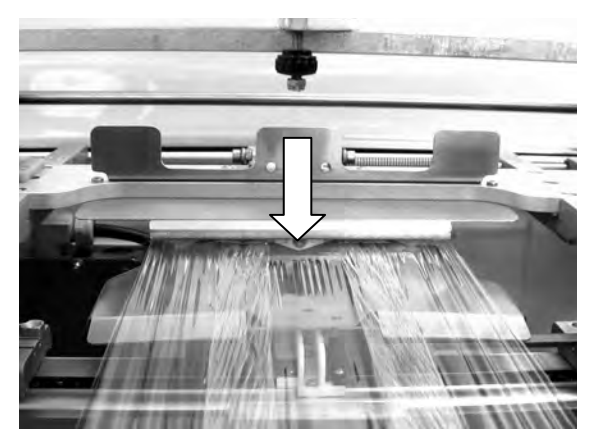

#### Daily Cleaning (cont.)

Caution: The Sealing Belt may be hot!.

Clean the belt with a soft cloth and hot water. Using the lift handle, raise the sealing belt for cleaning. Remove any film or product from the film folders and clean with a soft cloth and hot water.

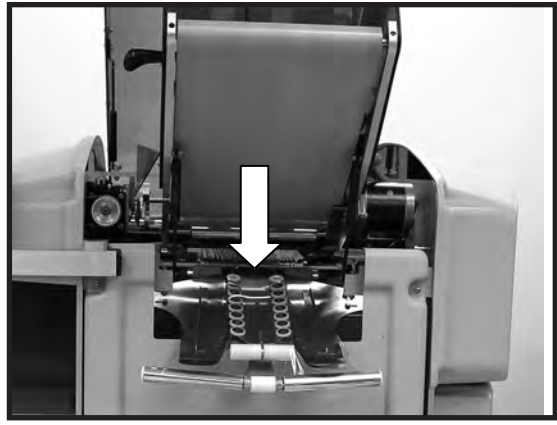

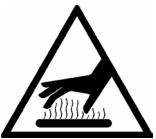

Using a clean soft cloth and hot water, carefully clean the three sets of photoeyes and the infeed belts.

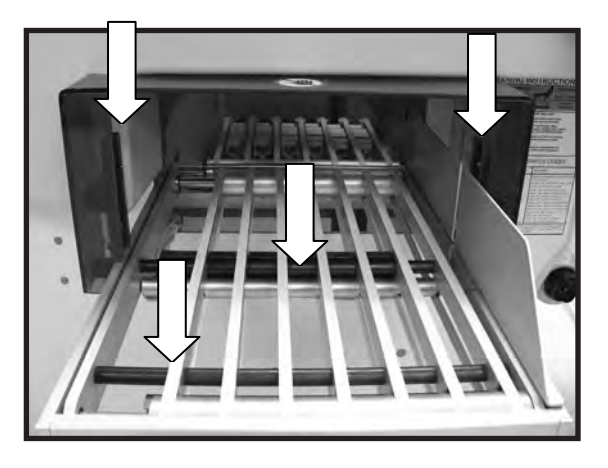

#### Weekly Cleaning

ONCE A WEEK clean the following areas using a cloth dampened with hot water on the parts detailed in this section. Do not use solvents or abrasives for cleaning.

Clean the Infeed conveyor belts and rollers.

Clean the Package lifter, Center Clamp, Film Folders, and Film rollers.

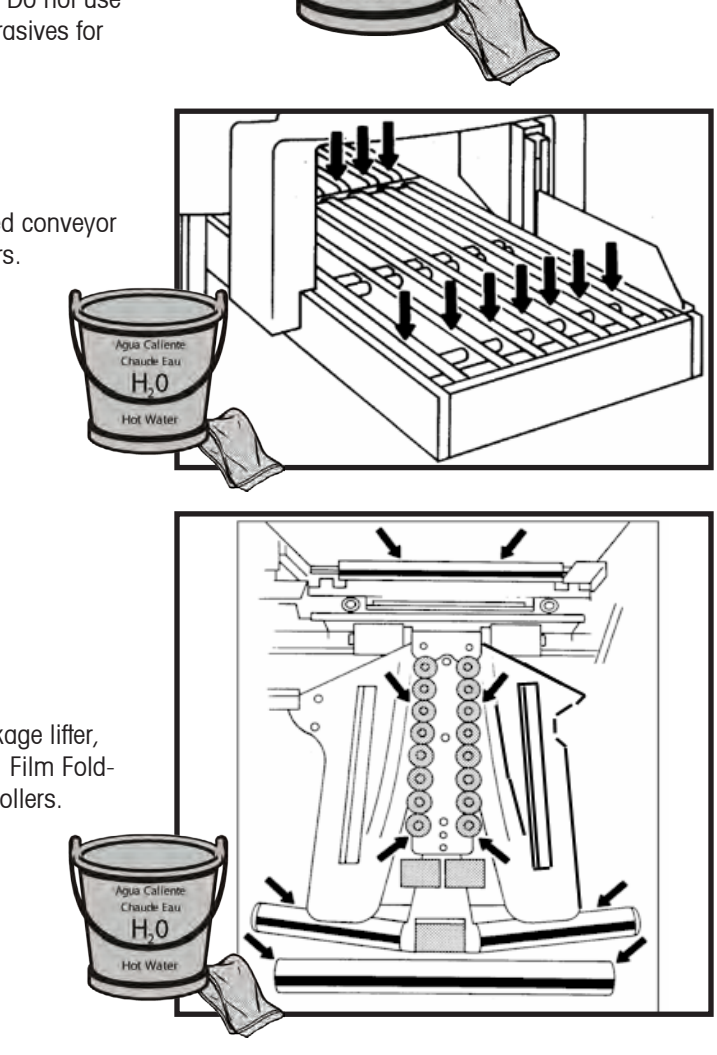

Aqua Caliente

Chaude Eau

H-0

Hot Water

#### Weekly Cleaning (Cont.)

If film is wrapped around the first roller, use a knife to cut the film by running it through the provided slot. Caution! Do not to cut into the polished surface of the roller. Clean the discharge rollers on the Sealing Belt.

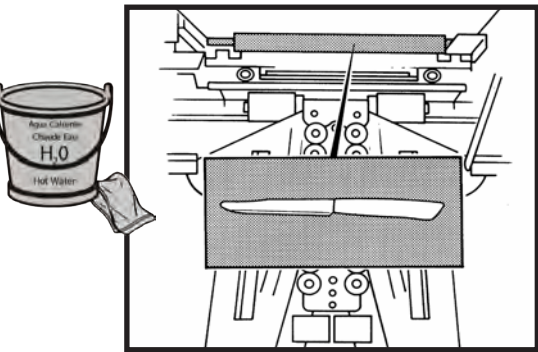

Clean the Side Clamps and pads on both sides of the machine.

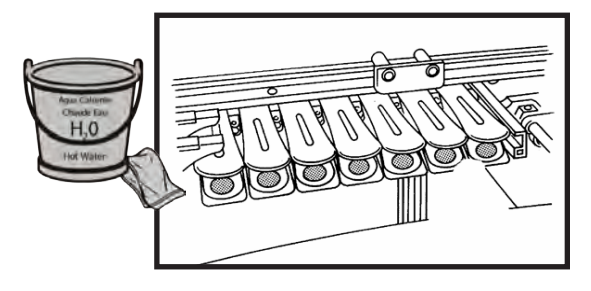

Clean the photoeyes using a soft cloth dampened in hot water.

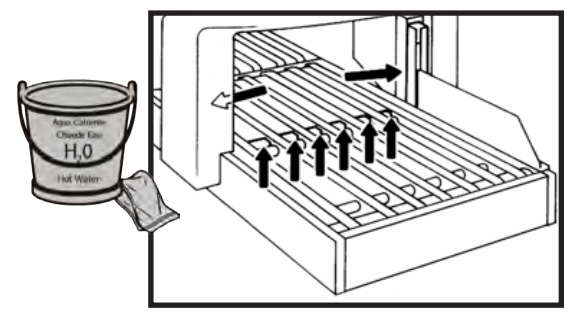

Clean the Sealing Belt. Wait for the surface to cool before cleaning

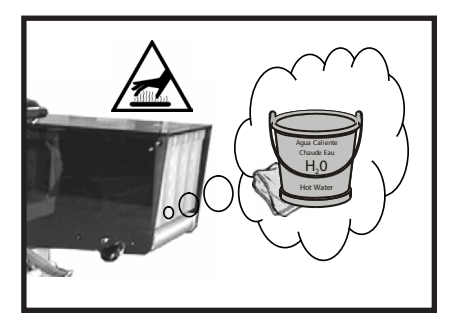

#### Cleaning the Package Lifter

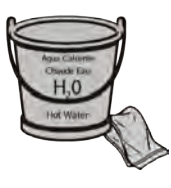

For proper machine operation, the Package Lifter must be kept clean. The lifter can be cleaned from the top of the machine, or from the front of the machine. To clean from the top, use this procedure.

Raise the pressure ski and pull the lifter up. Clean the lifter using a soft cloth dampened with hot water to remove any product and dirt or grease.

Make sure the slides are clean. If necessary, scrape any buildup from the slides. Use compressed air to dry (if available).

Lower the pressure ski before wrapping.

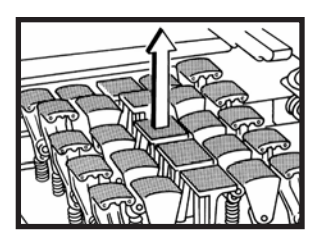

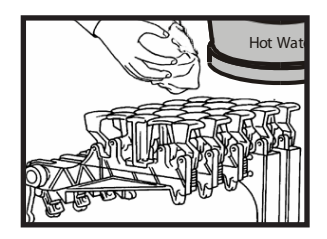

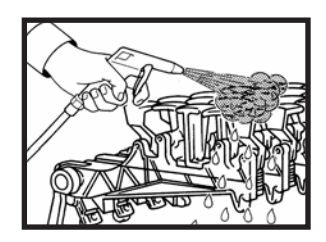

## Troubleshooting

| Symptom                                 | Cause                                           | Solution                                                        |
|-----------------------------------------|-------------------------------------------------|-----------------------------------------------------------------|
| Film Tearing or Film<br>Tracking Poorly | Bad Roll of film.                               | Replace film with new roll.                                     |
| Trays left open, poor                   | End of film roll.                               | Replace film roll.                                              |
| overwrap, or no<br>overwrap             | Film Pulling out of center clamp.               | Clean center clamp.                                             |
|                                         | Film Pulling out of side clamps.                | Near end of roll -<br>change roll.                              |
|                                         |                                                 | Clean side clamp<br>gripper pads and al-<br>low to dry.         |
| Not picking film                        | Sealing Belt not in correct or closed position. | Lift and reclose Seal-<br>ing Belt.                             |
|                                         | Film not loaded properly.                       | Reload Film.                                                    |
|                                         | Center clamp dirty.                             | Clean center clamp and allow to dry.                            |
|                                         | Film wrapped around distributor film roller.    | Remove any film or<br>debris from distribu-<br>tor film roller. |
| Short Overwrap                          | Rollers on sealing belt dirty.                  | Clean rollers on seal-<br>ing belt.                             |
| No Power                                | Main switch turned OFF.                         | Turn power switch ON.                                           |
|                                         | Circuit breaker tripped.                        | Check store circuit<br>breaker, call for<br>service.            |
|                                         | Inadequate wiring.<br>Blown Fuse.               | Call for service.                                               |

## Troubleshooting

| Symptom                                             | Cause                                        | Solution                                                                |
|-----------------------------------------------------|----------------------------------------------|-------------------------------------------------------------------------|
| Irregular package<br>wrapping.                      | Film roll out of position                    | Arrange the film roll<br>in the correct posi-<br>tion.                  |
|                                                     | Film clamp grasp insuf-<br>ficient.          | Check and clean<br>Center Clamp and<br>allow to dry.                    |
|                                                     | Side Clamps film grip-<br>ping insufficient. | Check and clean the<br>side clamps and al-<br>low to dry.               |
|                                                     | Film Folder dirty.                           | Clean the Film Folder.                                                  |
|                                                     | Film loading incorrect.                      | Reload the film.                                                        |
| Package wrapping<br>with irregular film<br>tension. | Work program incorrect.                      | Check the work<br>program setting.<br>Enter the proper work<br>program. |
|                                                     | Film roll out of position.                   | Arrange the film roll<br>in the correct posi-<br>tion.                  |
|                                                     | Center Clamp grasp insufficient.             | Check and clean the film clamp.                                         |
|                                                     | Side clamp grasp insuf-<br>ficient.          | Check and clean the side clamps.                                        |
|                                                     | Film Folder dirty.                           | Clean the Film Folder.                                                  |
|                                                     | Film loading incorrect.                      | Reload the film.                                                        |
| Poor package seal-<br>ing.                          | Sealing belt temperature<br>incorrect        | Check the tempera-<br>ture value.                                       |
|                                                     |                                              | If sealing belt is too<br>hot, lower the tem-<br>perature value.        |
|                                                     |                                              | If sealing belt is too<br>cold, increase the<br>value                   |

#### Operation Codes

If the SOLO® MAX detects a problem, the following message codes will blink on the console. These codes will not stop the machine operation.

| Code | Problem/Cause                                                                             | Solution                                                                                                    |
|------|-------------------------------------------------------------------------------------------|----------------------------------------------------------------------------------------------------|
| 10   | Machine idle.                                                                             | Press START button F2 to start again.                                                                         |
| 66   | Photocell in critical condition                                                           | Clean the photocells.<br>If the error persists, call for service.                                             |
| 67   | Photocell is flickering.                                                                  | Clean the photocells.<br>If the error persists, call for service.                                             |
| 80   | Waiting for Weigh Complete Signal.                                                        | If the error persists, call for service.                                                                      |
| 81   | Waiting for Label Applied Signal.                                                         | If the error persists, call for service.                                                                      |
| 82   | One or more horizontal photocells have been disabled.                                     | Clean the photocells<br>If the error persists, call for service.                                              |
| 83   | One or more vertical photocells have been disabled.                                       | Clean the photocells<br>If the error persists, call for service.                                              |
| 89   | The temperature of the sealing plate is higher that the set value.                        | Switch the machine off and on.<br>If the error persists, call for service.                                    |
| 90   | The sealing plate thermister short circuit.                                               | Switch the machine off and on.<br>If the error persists, call for service.                                    |
| 91   | The sealing plate thermister is not working due to an open contact.                       | Switch the machine off and on.<br>If the error persists, call for service.                                    |
| 92   | The sealing plate has not reached the set value.                                          | Switch the machine off and on.<br>If the error persists, call for service.                                    |
| 93   | Heater/blower malfunctioning.                                                             | Switch the machine off and on.<br>If the error persists, call for service.                                    |
| 94   | Exit full signal activated.                                                               | Check package transfer to other<br>machines. If the error persists, call for<br>service.                      |
| 95   | The sealing plate's temperature varies with respect to the set value.                     | Switch the machine off and on.<br>If the error persists, call for service.                                    |
| 96   | The internal machine temperature thermister is not working properly.                      | Switch the machine off and on.<br>If the error persists, call for service.                                    |
| 97   | Machine input voltage is too low.                                                         | Switch the machine off and on.<br>If the error persists, call for service.                                    |
| 98   | The machine speed has been reduced because of defective actuator movement (motor stalls). | Due to problems on other equipment, the machine speed is reduced.<br>If the error persists, call for service. |
| 99   | One or more infeed photocells disabled because they are blocked.                          | Check and clean the photocells.<br>If the error persists, call for service.                                   |

When these codes are displayed on the console, the machine will stop. The condition must be corrected before restarting the machine.

| Code | Problem/Cause                                                                   | Solution                                                                                                    |
|------|---------------------------------------------------------------------------------|----------------------------------------------------------------------------------------------------|
| 000  | End emergency / waiting for machine start.                                      | Press the START button F2 to start the machine again.                                                                         |
| 001  | Machine ready to wrap.                                                          | Press the START button F2.                                                                                                    |
| 002  | Reset machine's CPU program.                                                    | Press the START button F2.<br>Switch the machine off and on.<br>If the error persists, call for service.                      |
| 004  | Tray in machine, open cover and remove.                                         | Open the cover and inspect the machine.<br>Press the START button F2.<br>If the error persists, call for service.             |
| 005  | RS485 serial communication error with the expansion PCB module.                 | Switch the machine off and on. If the error persists, call for service.                                                       |
| 006  | Battery operated RAM error.                                                     | Switch the machine off and on. If the error persists, call for service.                                                       |
| 007  | Battery operated RAM has lost data.                                             | Machine in operation but without data storage.<br>Call for service and report error.                                          |
| 008  | Out of film.                                                                    | Install a new film reel.<br>If the error persists, call for service.                                                          |
| 010  | Key module is missing during the machine cycle.                                 | Switch the machine off and on. If the error persists, call for service.                                                       |
| 011  | Emergency stop button on the<br>machine or on the extended infeed<br>is pushed. | Release the Emergency STOP push-button and press the START button F2 to start again. If the error persists, call for service. |
| 012  | Top cover is open.                                                              | Close the top cover and press the START button<br>F2 to start again.<br>If the error persists, call for service.              |
| 013  | Infeed Cover Guard Open                                                         | Remove tray from machine, press F2.                                                                                           |
| 014  | Rear door open or stop button on extended infeed depressed.                     | Close rear door or disengage Stop button on infeed extension.                                                                 |
| 015  | Infeed safety photoeye blocked.                                                 | Check the photocell and clean if needed.<br>If the error persists, call for service.                                          |
| 092  | Indexer wait signal time out.                                                   | Press the START button F2 to start again.<br>If the error persists, call for service.                                         |

| Code              | Problem/Cause                                                                          | Solution                                                                                                    |  |
|-------------------|----------------------------------------------------------------------------------------|----------------------------------------------------------------------------------------------------|--|
| 093               | Labeling photocell defective, or<br>package has not reached the<br>labeling photocell. | Check and clean the photocell.<br>If the error persists, call for service.                                                                                                    |  |
| 094               | An error has occurred during the<br>Infeed movement.                                   | Press the START button F2 to start again.<br>If the error persists, call for service.                                                                                                  |  |
| 095               | The machine did not receive a label-applied signal.                                    | Switch the machine off and then on. Press the<br>START button F2.<br>If the error persists, call for service.                                                                          |  |
| 096               | Incorrect movement of labeler.                                                         |                                                                                                    |  |
| 097               | Incorrect labeler turn sensor.                                                         |                                                                                                    |  |
| 099               | Program 95 has finished the set number of cycles.                                      | Program 95 has completed the number of systems set without two consecutive errors.                                                                                                    |  |
| 183               | No power to motors. Verify the Side door is closed.                                    | Check that all covers are closed and in place.<br>Switch the machine off and then on, then<br>Press the START button F2.<br>If the error persists, call for service.                   |  |
| 184               | Synchronous Motors have no power.                                                      |                                                                                                    |  |
| 201               | The lifter has not arrived at "up" sensor.                                             | The lifter has not arrived at the up position.<br>Switch the machine off and then on. Press the<br>START button F2 to cycle the machine.<br>If the error persists, call for service.   |  |
| 202               | The lifter has not arrived at the<br>"down" sensor.                                    | The lifter has not arrived at the down position.<br>Switch the machine off and then on. Press the<br>START button F2 to cycle the machine. If the<br>error persists, call for service. |  |
| 203               | Serial communication error of lifter.                                                  | Switch the machine off and then on. Press the START button F2.<br>If the error persists, call for service.                                                                             |  |
| 204<br>205<br>206 | Lifter Encoder error.<br>Faulty ALV Lifter Movement.<br>Lifter Motor short circuit     | Switch the machine off and then on. Press the START button F2.<br>If the error persists, call for service.                                                                             |  |
| 207               | The temperature of the lifter servo driver PCB is too high.                            | Switch the machine off and then on. Press the START button F2.<br>If the error persists, call for service.                                                                             |  |

| Code | Problem/Cause                                                                                 | Solution                                                                                                    |  |
|------|-----------------------------------------------------------------------------------------------|----------------------------------------------------------------------------------------------------|--|
| 208  | a) Lifter movement in Delta limit<br>during a machine reset.<br>b) Multiple sensor switching. | Switch the machine off and then on. Press the<br>START button F2.<br>If the error persists, call for service. |  |
| 209  | Over voltage of the lifter's driver during a machine reset.                                   | Switch the machine off and then on. Press the START button F2.<br>If the error persists, call for service.    |  |
| 210  | The lifter's driver has reset during a machine rest.                                          | Switch the machine off and then on. Press the<br>START button F2.<br>If the error persists, call for service. |  |
| 211  | Lifter movement in Delta limit during upward movement.                                        | Switch the machine off and then on. Press the<br>START button F2.<br>If the error persists, call for service. |  |
| 212  | Over voltage of the lifter's driver during its upward movement.                               | Switch the machine off and then on. Press the<br>START button F2.<br>If the error persists, call for service. |  |
| 213  | The lifter's driver has reset during its upward movement.                                     | Switch the machine off and then on. Press the START button F2.<br>If the error persists, call for service.    |  |
| 214  | Lifter movement in Delta limit during downward movement.                                      | Switch the machine off and then on. Press the START button F2.<br>If the error persists, call for service.    |  |
| 215  | Over voltage of the lifter's driver during its downward movement.                             | Switch the machine off and then on. Press the START button F2.<br>If the error persists, call for service.    |  |
| 216  | The lifter's driver has reset during its downward movement.                                   | Switch the machine off and then on. Press the<br>START button F2.<br>If the error persists, call for service. |  |
| 223  | Parallel I/O error of the lifter driver.                                                      | Switch the machine off and then on. Press the<br>START button F2.<br>If the error persists, call for service. |  |
| 301  | The center clamp did not reach the sensor.                                                    | Switch the machine off and then on. Press the START button F2.<br>If the error persists, call for service.    |  |
| 302  | The center clamp has not left the sensor.                                                     | Switch the machine off and then on. Press the<br>START button F2.<br>If the error persists, call for service. |  |

| Code              | Problem/Cause                                                                                                    | Solution                                                                                                    |  |
|-------------------|----------------------------------------------------------------------------------------------------|----------------------------------------------------------------------------------------------------|--|
| 303               | Serial communication error of center clamp.                                                                                     | Switch the machine off and then on. Press the<br>START button F2.<br>If the error persists, call for service. |  |
| 304<br>305<br>306 | Center Clamp Encoder error.<br>Faulty Cent. Clamp ALV movement.<br>Cent. Clamp motor short circuit.                             | Switch the machine off and then on. Press the START button F2.<br>If the error persists, call for service.    |  |
| 307               | The temperature of the center clamp servo driver PCB is too high.                                                               | Switch the machine off and then on. Press the START button F2.<br>If the error persists, call for service.    |  |
| 308               | <ul><li>a) Center clamp movement in Delta</li><li>limit during a machine reset.</li><li>b) Multiple sensor switching.</li></ul> | Switch the machine off and then on. Press the<br>START button F2.<br>If the error persists, call for service. |  |
| 309               | Over voltage of the center clamp driver during a machine reset.                                                                 | Switch the machine off and then on. Press the<br>START button F2.<br>If the error persists, call for service. |  |
| 310               | The center clamp's driver has reset during a machine reset.                                                                     | Switch the machine off and then on. Press the<br>START button F2.<br>If the error persists, call for service. |  |
| 311               | Center clamp movement in Delta<br>limit during film unwinding.                                                                  | Switch the machine off and then on. Press the START button F2.<br>If the error persists, call for service.    |  |
| 312               | Over voltage of the center clamp driver during film unwinding.                                                                  | Switch the machine off and then on. Press the START button F2.<br>If the error persists, call for service.    |  |
| 313               | The center clamp's driver has reset during film unwinding.                                                                      | Switch the machine off and then on. Press the<br>START button F2.<br>If the error persists, call for service. |  |
| 314               | Center clamp movement in<br>Delta limit during tension relief<br>movement.                                                      | Switch the machine off and then on. Press the START button F2.<br>If the error persists, call for service.    |  |
| 315               | Over voltage of the center clamp<br>driver during tension relief<br>movement.                                                   | Switch the machine off and then on. Press the START button F2.<br>If the error persists, call for service.    |  |
| 316               | The center clamp's driver has reset during tension relief movement.                                                             | Switch the machine off and then on. Press the<br>START button F2.<br>If the error persists, call for service. |  |

| Code | Problem/Cause                                                                                       | Solution                                                                                                    |  |
|------|----------------------------------------------------------------------------------------------------|----------------------------------------------------------------------------------------------------|--|
| 317  | Center clamp movement in delta<br>limit during film prestretch.                                     | Switch the machine off and then on. Press the<br>START button F2.<br>If the error persists, call for service. |  |
| 318  | Over voltage of the center clamp driver during film prestretch.                                     | Switch the machine off and then on. Press the START button F2.<br>If the error persists, call for service.    |  |
| 319  | The center clamp's driver has reset during film prestretch.                                         | Switch the machine off and then on. Press the START button F2.<br>If the error persists, call for service.    |  |
| 320  | Center clamp movement in delta<br>limit during package ejection.                                    | Switch the machine off and then on. Press the<br>START button F2.<br>If the error persists, call for service. |  |
| 321  | Over voltage of the center clamp<br>driver during package ejection.                                 | Switch the machine off and then on. Press the START button F2.<br>If the error persists, call for service.    |  |
| 322  | The center clamp's driver has reset during package ejection.                                        | Switch the machine off and then on. Press the START button F2.<br>If the error persists, call for service.    |  |
| 323  | Parallel I/O error of the center<br>clamp driver.                                                   | Switch the machine off and then on. Press the<br>START button F2.<br>If the error persists, call for service. |  |
| 338  | Ejection photocell B1 obscured during film unwinding.                                               |                                                                                                    |  |
| 339  | Ejection photocell B1 not obscured in tray exit phase.                                              |                                                                                                    |  |
| 401  | The side-clamp opening cam has not left the sensor.                                                 | Press the START button F2.<br>If the error persists, call for service.                                        |  |
| 402  | The side-clamp opening cam has not arrived at the sensor.                                           | Press the START button F2.<br>If the error persists, call for service.                                        |  |
| 501  | During the film cutting movement,<br>the cutter channel sensor was not<br>blocked.                  | Switch the machine off and then on. Press the<br>START button F2.<br>If the error persists, call for service. |  |
| 502  | The cutter-channel sensor was not<br>blocked when the channel moved<br>down after raising the film. | Switch the machine off and then on. Press the START button F2.<br>If the error persists, call for service.    |  |

| Code       | Problem/Cause                                                                    | Solution                                                                                                    |  |
|------------|----------------------------------------------------------------------------------|----------------------------------------------------------------------------------------------------|--|
| 503        | The cutter channel has not left<br>the sensor during the film raise<br>movement. | Switch the machine off and then on. Press the<br>START button F2.<br>If the error persists, call for service.                                                                                                    |  |
| 504        | The cutter channel has not left the sensor during the film cut movement.         | Switch the machine off and then on. Press the START button F2.<br>If the error persists, call for service.                                                                                                    |  |
| 600<br>601 | Blocked or dirty Infeed Photocells.                                              | Remove any foreign matter or clean the infeed photocells.                                                                                                    |  |
| 602        | Horizontal photocells blocked and/<br>or dirty.                                  | Take tray or foreign matter away and clean the photocells.<br>If the error persists, call for service.                                                                                                    |  |
| 603        | Vertical photocells blocked and/or<br>dirty.                                     | Take tray or foreign matter away and clean the photocells.<br>If the error persists, call for service.                                                                                                    |  |
| 604        | The package has not reached the lifter photocell.                                | Check and clean the photocells.<br>If the error persists, call for service.                                                                                                    |  |
| 605        | Photocells reading inconsistent.                                                 | Check and clean the photocells.<br>If the error persists, call for service.                                                                                                    |  |
| 606        | Foreign object on back of lifter.                                                | Remove any foreign objects obstructing the photoeyes across the back of the lifter. Press Start. If the error persists, call for service.                                                                                                    |  |
| 607        | Tray incorrectly centered on lifter.                                             | Remove tray, press Start button, rerun tray.                                                                                                    |  |
| 608        | Tray does not block lifter centering photocell.                                  | Remove tray, press Start button, rerun tray.<br>Check for proper loading of tray and proper<br>tray sizes for machine.                                                                                                    |  |
| 611<br>612 | Tray too big.<br>Tray is too long.                                               | Place the tray turned by 90° on the infeed.<br>Check the tray sizes do not exceed 400 mm L<br>x 260 mm W. Refer to Tray Specifications.<br>Clean the photocells.<br>Clean infeed rollers and/or belts.<br>If the error persists, call for service. |  |
| 621<br>622 | Tray too short in length.<br>Tray too short in width.                            | Check the tray sizes aren't smaller than<br>180 mm L x 130 mm W. Refer to Tray<br>Specifications. Also, check and/or clean the<br>following: photocells, infeed rollers and belts.<br>If the error persists, call for service.                     |  |

| Code              | Problem/Cause                                                                                                    | Solution                                                                                                    |  |
|-------------------|----------------------------------------------------------------------------------------------------|----------------------------------------------------------------------------------------------------|--|
| 623               | Tray not present on infeed 2.                                                                                                 |                                                                                                    |  |
| 624               | Trays too close.                                                                                                    | Place the trays on the infeed only when the<br>belts are stopped.<br>Clean the photocells.<br>Clean infeed rollers and/or belts.<br>If the error persists, call for service. |  |
| 625<br>626<br>627 | Incorrect movement of infeed 2.<br>Incorrect state of infeed 2 sensors.<br>Incorrect switching of sensor 3 on<br>infeed 2.    | Check infeed 2 area for blockage.<br>Switch the machine off and then on. Press the<br>START button F2.<br>If the error persists, call for service.                           |  |
| 628               | Tray not aligned with the infeed package guide.                                                                               | Make sure that the tray is place near to the<br>infeed reference.<br>Clean the horizontal photocells.<br>If the error persists, call for service.                            |  |
| 701               | The side clamps have not reached the sensor.                                                                                  | Switch the machine off and then on. Press the START button F2.<br>If the error persists, call for service.                                                                   |  |
| 702               | The side clamps have not left the sensor.                                                                                     | Switch the machine off and then on. Press the START button F2.<br>If the error persists, call for service.                                                                   |  |
| 703               | Serial communication error of side clamps.                                                                                    | Switch the machine off and then on. Press the START button F2.<br>If the error persists, call for service.                                                                   |  |
| 704               | Encoder error of the side clamps.                                                                                             | Switch the machine off and then on. Press the<br>START button F2.<br>If the error persists, call for service.                                                                |  |
| 705               | Faulty ALV side clamp movement.                                                                                               | Call for service.                                                                                                    |  |
| 706               | Side clamp motor short circuit.                                                                                               | Call for service.                                                                                                    |  |
| 707               | The temperature of the side clamp servo driver PCB is too high.                                                               | Switch the machine off and then on. Press the START button F2.<br>If the error persists, call for service.                                                                   |  |
| 708               | <ul><li>a) Side clamp movement in Delta</li><li>limit during a machine reset.</li><li>b) Multiple sensor switching.</li></ul> | Switch the machine off and then on. Press the START button F2.<br>If the error persists, call for service.                                                                   |  |

| Code | Problem/Cause                                                              | Solution                                                                                                    |  |
|------|----------------------------------------------------------------------------|----------------------------------------------------------------------------------------------------|--|
| 709  | Over voltage of the side clamp driver during a machine reset.              | Switch the machine off and then on. Press the<br>START button F2.<br>If the error persists, call for service. |  |
| 710  | The side clamp's driver has reset during a machine reset.                  | Switch the machine off and then on. Press the START button F2.<br>If the error persists, call for service.    |  |
| 711  | Side clamp movement in Delta limit<br>during film grasp movement.          | Switch the machine off and then on. Press the<br>START button F2.<br>If the error persists, call for service. |  |
| 712  | Over voltage of the side clamp<br>driver during film gripping<br>movement. | Switch the machine off and then on. Press the<br>START button F2.<br>If the error persists, call for service. |  |
| 713  | The side clamp's driver has reset during film gripping movement.           | Switch the machine off and then on. Press the START button F2.<br>If the error persists, call for service.    |  |
| 714  | Side clamp movement in Delta limit<br>during film stretch movement.        | Switch the machine off and then on. Press the START button F2.<br>If the error persists, call for service.    |  |
| 715  | Over voltage of the side clamp<br>driver during film stretch<br>movement.  | Switch the machine off and then on. Press the<br>START button F2.<br>If the error persists, call for service. |  |
| 716  | The side clamp's driver has reset during film stretch movement.            | Switch the machine off and then on; press the START button F2.<br>If the error persists, call for service.    |  |
| 717  | Side clamp movement in Delta limit<br>during film tuck movement.           | Switch the machine off and then on; press the<br>START button F2.<br>If the error persists, call for service. |  |
| 718  | Over voltage of the side clamp<br>driver during film tuck movement.        | Switch the machine off and then on; press the<br>START button F2.<br>If the error persists, call for service. |  |
| 719  | The side clamp's driver has reset during film tuck movement.               | Switch the machine off and then on; press the<br>START button F2.<br>If the error persists, call for service. |  |
| 720  | Side clamp movement in Delta limit during outward movement.                | Switch the machine off and then on; press the<br>START button F2.<br>If the error persists, call for service. |  |

| Code | Problem/Cause                                                     | Solution                                                                                                    |  |
|------|-------------------------------------------------------------------|----------------------------------------------------------------------------------------------------|--|
| 721  | Over voltage of the side clamp<br>driver during outward movement. | Switch the machine off and then on; press the<br>START button F2.<br>If the error persists, call for service. |  |
| 722  | The side clamp's driver has reset during outward movement.        | Switch the machine off and then on; press the<br>START button F2.<br>If the error persists, call for service. |  |
| 723  | Parallel I/O error of the side clamp driver.                      | Switch the machine off and then on; press the<br>START button F2.<br>If the error persists, call for service. |  |
| 801  | Incorrect switching of lifter control<br>cam sensors.             | Switch the machine off and then on; press the<br>START button F2.<br>If the error persists, call for service. |  |
| 802  | The lifter control cam sensors did not become blocked.            | Switch the machine off and then on; press the<br>START button F2.<br>If the error persists, call for service. |  |
| 803  | Switching of the lifter control cam's sensors is out of sequence. | Switch the machine off and then on; press the<br>START button F2.<br>If the error persists, call for service. |  |
| 810  | Lifter Arms dropped incorrectly.                                  | Switch the machine off and then on; press the<br>START button F2.<br>If the error persists, call for service. |  |

#### Dimensions

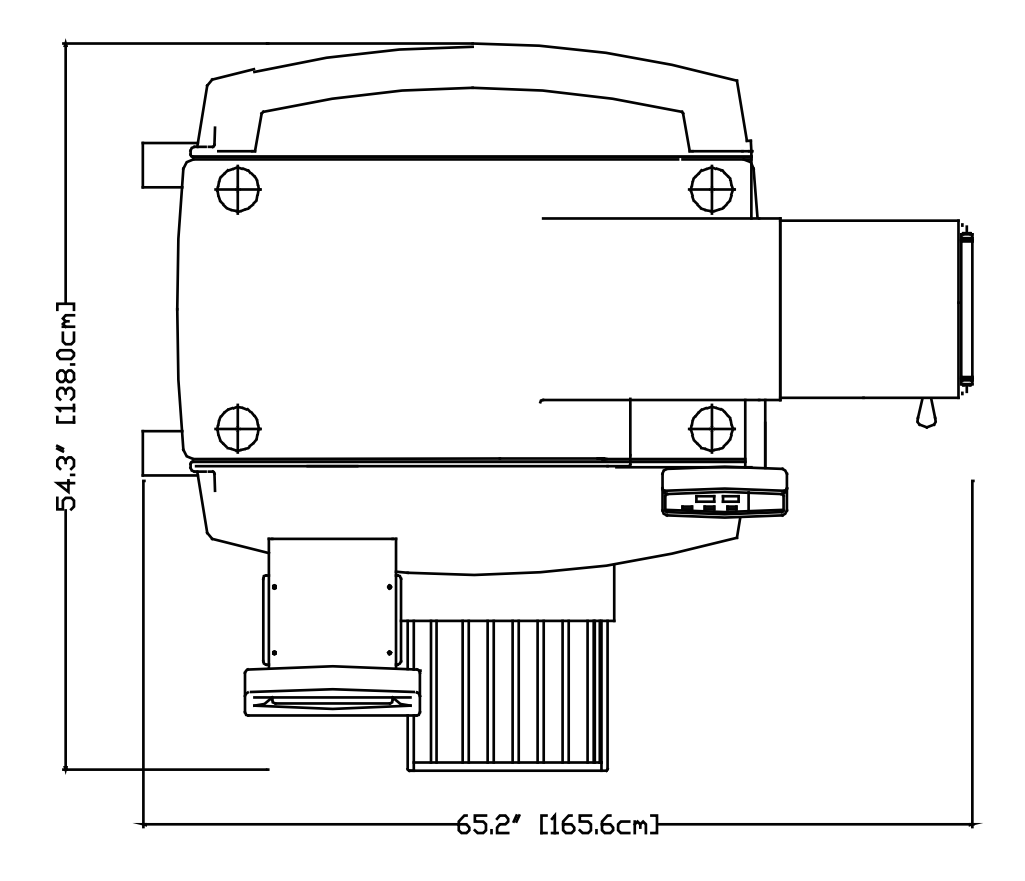

#### General Specifications

| Shipping Weight            | kg                  | 250                                                                                                    |
|----------------------------|---------------------|----------------------------------------------------------------------------------------------------|
|                            | lb                  | 551                                                                                                    |
| Speed                      | Packs/minute        | Up to 30                                                                                                    |
| Voltage                    | Volts               | 208 VAC/50-60 Hz, Single<br>Phase<br>230 VAC/50-60 Hz, Single<br>Phase                                                                                                    |
| Power Consumption          | VA                  | 3000                                                                                                    |
| Recommended Operating      | °F                  | +40°F to +95°F                                                                                                    |
| Temperature Range          | °C                  | +5°C to +35°C                                                                                                    |
| Humidity                   | %                   | 5% to 95%<br>Non-condensing                                                                                                    |
| Noise Level Specifications | db                  | Equivalent continuous<br>weighted sound pressure<br>level at the workstation is<br>75 dB. Tests performed in<br>conformance with EN ISO<br>11202                                                   |
| Film Specifications        | 13" stretch<br>film | Film is available through<br>Mettler Toledo Aftermarket.<br>Contact your METTLER<br>TOLEDO <sup>®</sup> representative for<br>recommendations for other<br>films that will work on the<br>wrapper. |

#### **METTLER TOLEDO**

1900 Polaris Parkway Columbus, Ohio 43240

Specifications subject to change without notice. ©2012 Mettler-Toledo, LLC METTLER TOLEDO© AND SOLO© are registered trademarks of Mettler-Toledo, LLC

Printed in USA

P/N 64057919

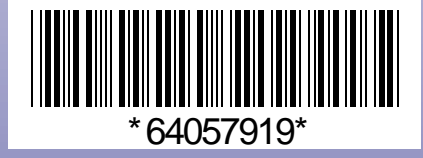